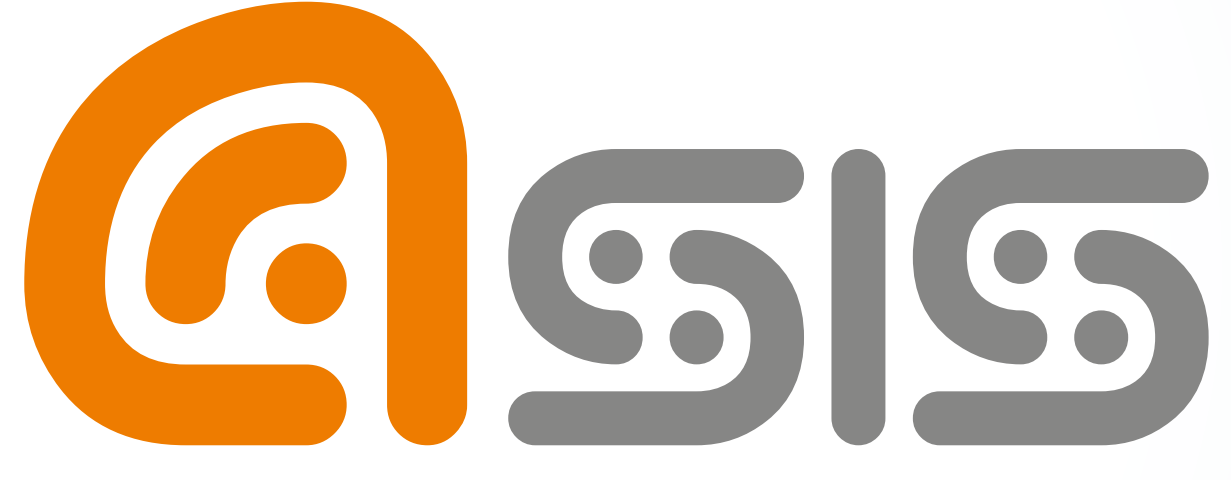

# Administración del Sistema de Información de la Universidad de San Buenaventura

# MANUAL DE CONFIGURACIÓN

PARA EL RESTABLECIMIENTO DE CONTRASEÑA

A continuación se describen los pasos necesarios para configurar el restablecimiento de la contraseña en el Sistema ASÍS, por olvido. Documento informativo para la comunidad Bonaventuriana.

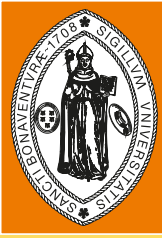

UNIVERSIDAD DE San Buenaventura Bogotá • Medellín • Cali • Cartagena

Paso para configurar el proceso de restablecimiento de contraseña en el Sistema ASIS.

1. Ingresar al Sistema ASIS con su usuario y contraseña.

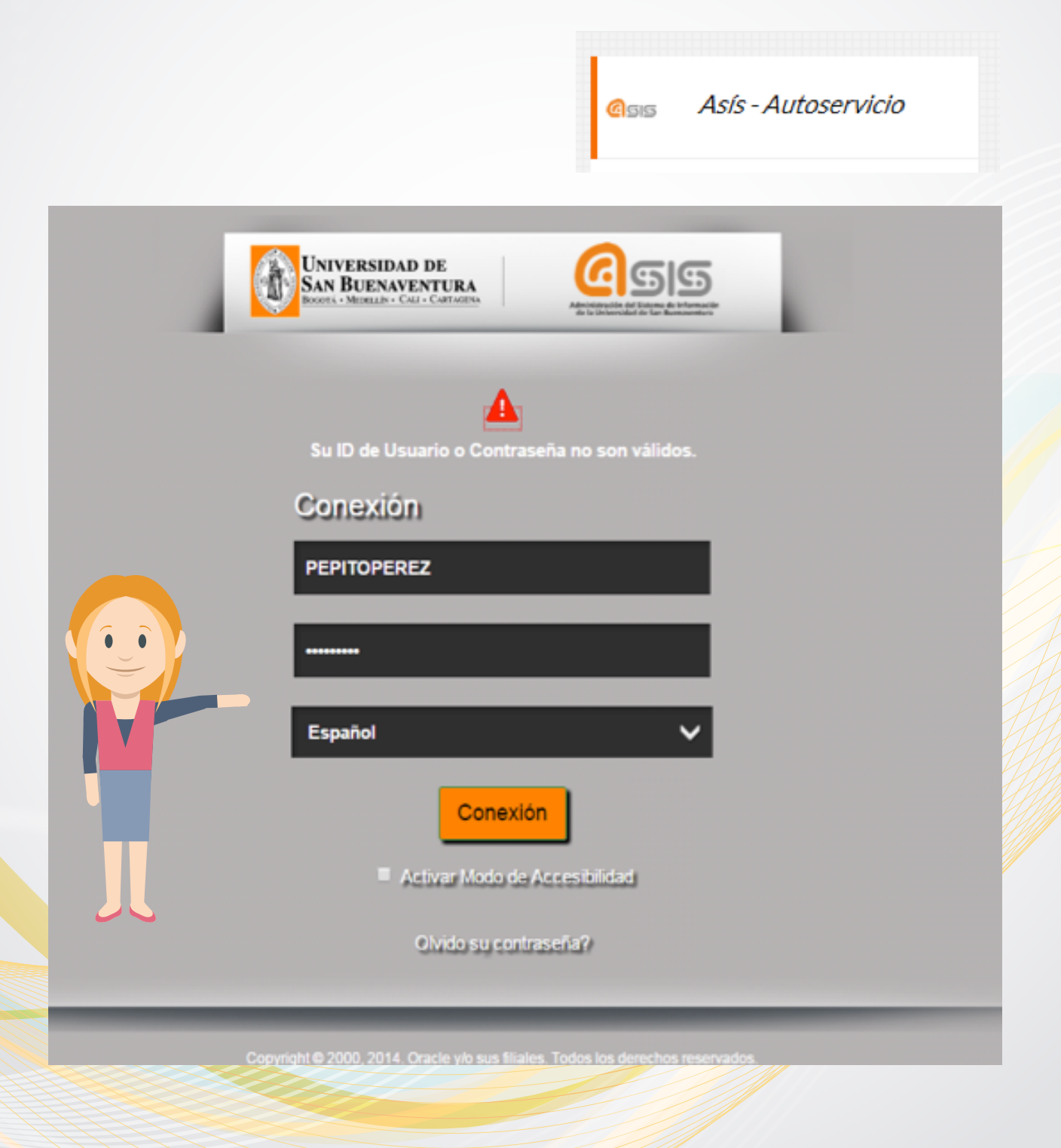

2. Una vez autenticado en el sistema de información ASIS Peoplesoft ubicar la opción de "MI PERFIL DEL SISTEMA".

| Favoritos 🔻 Menú Principal 💌                                                                                                    |       |  |
|----------------------------------------------------------------------------------------------------|-------|--|
| Conversidad de<br>San Beenwentera                                                                                                    |       |  |
| Menú                                                                                                    | 0 0 * |  |
| Mis Favoritos     Autoservicio     Supenvisión de Personal     Comunidad del Campus     Admisión de Alumnos     Registros e Inscripciones     Gestón Curricular     Orientación Académica     Definición de HRMS     Definición de SACR     Listas de Trabajos     Gestor de Árboles     Herramientas de Informes     PeopleTools     Cambio de Contraseña     Mis Personalizaciones     Mi Perfil de Sistema     Mi Diccionario |       |  |

3. Estando dentro de la pantalla "MI PERFIL DEL SISTEMA". Proceder a diligenciar solamente la parte de [CORREO-E], los siguientes campos [Cuenta principal de Correo-E, Tipo Correo-E y Dirección Correo E] como lo muestra la siguiente imagen.

| Pavoritos 👻 - Mené Principal 👻 -> - Mi Parti de Solema                                                                                                    |                             |
|----------------------------------------------------------------------------------------------------|-----------------------------|
|                                                                                                    |                             |
| Mi Perfil de Sistema                                                                                                    |                             |
|                                                                                                    |                             |
| Contraseña                                                                                                    |                             |
| Cambiar Confrascila                                                                                                    |                             |
| Camitian/Definir Ayuda Olvido Contraseña                                                                                                    |                             |
| Personalizationes                                                                                                    |                             |
| Mildoma preferido para las págilas web Pilo esc. Españar                                                                                                    | Marcamos la opción          |
| Mildioma preferido en informes y conso Espítici 🔹                                                                                                    |                             |
| Código Moneda                                                                                                    | Cuenta principal de         |
| Página Partifil piDefecta                                                                                                    | Correo-E. Luego escoger     |
| Usuario Alternativo                                                                                                    | fol tipo do corroo so roco  |
| Si no va a estar disponible un tienzo, puede elegin un usuario alternativo que notes sus rutas.                                                                                                    | el tipo de correo, se reco- |
| ID Usuario Alternativo                                                                                                    | mienda escoger tipo de      |
| De Fecha 🛛 (spergio 31/12/2000)                                                                                                    | correo [Trabajo] y por      |
| A Fecha B (rejensio 31/12/2003)                                                                                                    |                             |
| Atributor Workflow                                                                                                    | ultimo ingresar el correo   |
| 🗹 Useario Což 🛛 🕅 Useario Lia Trabajo                                                                                                    | electrónico.                |
| Vinaulos Varias de Usuario                                                                                                    |                             |
| Contreo E Personalizar   Buscar   🖓 🛄 Primoro 🛞 1 de 1 🖗 Último                                                                                                    |                             |
| Covers Principal<br>Correct E Direction Correct E Direction Correct E                                                                                                    |                             |
| •                                                                                                    |                             |
| Info Majria Personalear   Buscar   🖓   🏭 Primoro 🛞 1 de 1 🛞 Olime                                                                                                    |                             |
| MPP Distance Difference Distance Distan |                             |
|                                                                                                    |                             |
| 🛣 Cuarda                                                                                                    |                             |

| avoritos 🔻                 | Menú Principal 👻 💦            | Mi Perfil de Sistema                                   |
|----------------------------|-------------------------------|--------------------------------------------------------|
| Department                 | n pr                          |                                                        |
| SAN BLENAV                 | ENTURA<br>Sate Carlos das     |                                                        |
| 🦉 🖪 😯                      | 🌣 🖬                           |                                                        |
| /i Perfil d                | le Sistema                    |                                                        |
|                            |                               |                                                        |
| Contraseña                 |                               |                                                        |
| Cambiar Contr              | raseña                        |                                                        |
| Cambiar/Defin              | ir Ayuda Olvido Contraseñ     | la                                                     |
| Personalizad               | ciones                        |                                                        |
| Mi idioma pref             | ferido para las pácinas we    | b PIA es: Escañol                                      |
| LE L                       | idioma preferido en info      |                                                        |
| Pris P                     | dioma prefendo en info        | electrónico                                            |
|                            | Código Moneda                 | N                                                      |
| Pag                        | jina Portatil p/Defecto       |                                                        |
| Usuario Alte               | rnativo                       |                                                        |
| Si no va a estar           | disponible un tiempo, puede ( | elegir un usuario alternativo que reciba sus rutas.    |
| ID U                       | Jsuario Alternativo           | Q.                                                     |
|                            | De Fecha                      | B (ejemplo:31/12/2000)                                 |
|                            | A Fecha                       | (ejempio 31/12/2000)                                   |
|                            |                               |                                                        |
| Atributos Wo               | orkflow                       |                                                        |
| 🗹 Usuario C                | oE 🕑 Usuario L                | ta Trabajo                                             |
| Vinculos Varior            | s de Usuario                  |                                                        |
| Correo-E                   | P                             | Personalizar   Buscar   🕮   📪 Primero 🚯 1 de 1 🛞 Útimo |
| Correo-E                   | Tipo Correo-E                 | Dirección Correo-E                                     |
|                            |                               | •                                                      |
|                            |                               | Personalizer   Busser   (2)                            |
| Info Msiría                |                               |                                                        |
| Info Msjría<br>Protocolo D | Iominio XMPP                  | ID Usuario Contraseña                                  |

Una vez diligenciado todos los campos de la casilla CORREO-E proceder a Guardar los cambios.

4. Una vez guardado los cambios, se debe ingresar a la opción [Cambiar/Definir Ayuda Olvido Contraseña] la cual encontraremos en esta misma pantalla como se observa en la siguiente imagen.

| woritos 🔻 🛛 Menú Principal 💌 > Mi Perfil de Sistema                                              |                 |
|--------------------------------------------------------------------------------------------------|-----------------|
| UNIVERSIDAD DE                                                                                   |                 |
| SAN BEENWENTURA                                                                                  |                 |
|                                                                                                  |                 |
| di Perfil de Sistema                                                                             |                 |
| WMENDOZAB                                                                                        |                 |
| Contraseña                                                                                       |                 |
| Cambiar Contraseña                                                                               |                 |
| Cambiar/Definir Ayuda Olivido Contraseña                                                         |                 |
| Personalizaciones                                                                                |                 |
| Mi idioma preferido para las páginas web PIA es: Español                                         |                 |
| Mi idioma preferido en informes y correo Español                                                 |                 |
| Código Moneda                                                                                    |                 |
| Página Portátil p/Defecto                                                                        |                 |
| Usuario Alternativo                                                                              |                 |
|                                                                                                  |                 |
| Si no va a estar disponible un tiempo, puede elegir un usuario alternativo que reciba sus rutas. |                 |
| ID Usuario Alternativo                                                                           |                 |
| De Fecha (ejempio:31/12/2000)                                                                    |                 |
| A Fecha (ejempio:31/12/2000)                                                                     |                 |
| Atributos Workflow                                                                               |                 |
| R Usuario CoE R Usuario Lta Trabaio                                                              |                 |
| E Ostano Coc. El Ostano Ca Habelo                                                                |                 |
| Vinculos Varios de Usuario                                                                       |                 |
| Correo-E Personalizar   Buscar   L <sup>21</sup>   🔛 Primero 🕚 1 de 1 🔍 Utimo                    |                 |
| Correo-E Dirección Correo-E                                                                      |                 |
|                                                                                                  |                 |
| nfo Msjria Personakzar   Buscar   🕮   🔜 Primero 🛞 1 de 1                                         | Útimo     Útimo |
| rotocolo Dominio XMPP ID Usuario Contraseña                                                      |                 |
| MPP                                                                                              | • =             |
| Guardar                                                                                          |                 |
|                                                                                                  |                 |
|                                                                                                  |                 |
|                                                                                                  |                 |

5. Una vez se haya ingresado a la opción [Cambiar/Definir Ayuda Olvido Contraseña], seleccionar una pregunta de la lista, la cual el sistema le hará al momento que usted desee restablecer su contraseña, en la siguiente casilla [Respuesta] usted debe ingresar la respuesta correspondiente, la cual deberá suministrar al momento que se haga la pregunta anterior.

| Easonitos  Menú Principal  Mi Porfil de Sistema                                                                                                    |
|----------------------------------------------------------------------------------------------------|
| UNIVERSIDAD DE<br>SAN BLEMMENTERA<br>Santo d'Annan d'Annan                                                                                                    |
| 🧷 🖪 🕂 🛱                                                                                                    |
| Cambiar/Definir Ayuda Olvido Contraseña                                                                                                    |
| Si olvida su contraseña, se le puede enviar una nueva por correo electrónico.<br>Introduzca una pregunta y a continuación su respuesta. Se utilizarán para su identificación. |
| Pregunta: ¿Cuál es el nombre de mi mascota?                                                                                                    |
| Seleccione una pregunta de la lista.                                                                                                    |
| Respuesta:                                                                                                    |
| Acep Cancelar                                                                                                    |

6. Una vez se haya ingresado esta información dar clic en [Aceptar] como lo muestra la siguiente imagen.

| Favoritos 🔻 Menú Principal 💌 > Mi Perfil de Sistema                                                                                                    |   |  |
|----------------------------------------------------------------------------------------------------|---|--|
|                                                                                                    |   |  |
| SAN BUENNENTURA                                                                                                    |   |  |
| 2 🖬 😋 🌞 🖬                                                                                                    | _ |  |
| Cambiar/Definir Ayuda Olvido Contraseña                                                                                                    |   |  |
|                                                                                                    |   |  |
| Si olvida su contraseña, se le puede enviar una nueva por correo electronico.<br>Introduzca una oregunta y a continuación su respuesta. Se utilizarán para su identificación. |   |  |
| Pregunta: ¿Cuál es el nombre de mi mascota?                                                                                                    |   |  |
| Seleccione una pregunta de la lista.                                                                                                    |   |  |
| Respuesta: Pepito                                                                                                    |   |  |
| Acep Cancelar                                                                                                    |   |  |
|                                                                                                    |   |  |
|                                                                                                    |   |  |

7. Luego el sistema lo llevará nuevamente a la pantalla [MI PERFIL DEL SISTEMA] dentro de la cual, por último se debe dar clic en guardar.

| Favoritos 🔻 Menú Principal 💌 > Mi Perfil de Sistema                                              |  |  |  |
|--------------------------------------------------------------------------------------------------|--|--|--|
|                                                                                                  |  |  |  |
| SAN BLENARDATERA                                                                                 |  |  |  |
| 🥐 🖪 📀 🌣 🖬                                                                                        |  |  |  |
| Mi Perfil de Sistema                                                                             |  |  |  |
|                                                                                                  |  |  |  |
|                                                                                                  |  |  |  |
| Contraseña                                                                                       |  |  |  |
| Cambiar Contraseña                                                                               |  |  |  |
| Cambiar/Definir Ayuda Olvido Contraseña                                                          |  |  |  |
| Personalizaciones                                                                                |  |  |  |
| Mi idioma preferido para las páginas web PIA es: Español                                         |  |  |  |
| Mi idioma preferido en informes y correo Español 🔻                                               |  |  |  |
| Código Moneda                                                                                    |  |  |  |
| Página Portátil p/Defecto                                                                        |  |  |  |
| Usuario Alternativo                                                                              |  |  |  |
|                                                                                                  |  |  |  |
| Si no va a estar disponible un tiempo, puede elegir un usuario alternativo que reciba sus rutas. |  |  |  |
| ID Usuario Alternativo                                                                           |  |  |  |
| De Fecha (ejemplo:31/12/2000)                                                                    |  |  |  |
| A Fecha (ejemplo:31/12/2000)                                                                     |  |  |  |
| Atributos Workflow                                                                               |  |  |  |
|                                                                                                  |  |  |  |
| 🖲 Usuario CoE 🛛 🗟 Usuario Lta Trabajo                                                            |  |  |  |
| Vínculos Varios de Usuario                                                                       |  |  |  |
| Correo-E Personalizar   Buscar   🖉   🔤 Primero 🛞 1 de 1 🛞 Último                                 |  |  |  |
| Cuenta Principal<br>Correo-E Dirección Correo-E Dirección Correo-E                               |  |  |  |
| Empresa 🔹 pepito@usbcal.edu.co                                                                   |  |  |  |
| Info Msjria Personalizar   Buscar   🖉   🔜 Primero 🛞 1 de 1 🛞 Último                              |  |  |  |
| Protocolo Dominio XMPP ID Usuario Contraseña                                                     |  |  |  |
| XMPP                                                                                             |  |  |  |
| Guardar                                                                                          |  |  |  |
|                                                                                                  |  |  |  |

A través de estos pasos ya queda configurado en el sistema ASIS Peoplesoft, el restablecimiento de contraseña para su perfil.

8. Si desea recuperar su contraseña, ingrese a la página principal del sistema ASIS Peoplesoft en el apartado [OLVIDO SU CONTRASEÑA].

| Universidad de<br>San Buenaventura<br>Exerts - Manuello - Call - Call - |  |  |
|----------------------------------------------------------------------------------------------------|--|--|
| Conexión                                                                                                    |  |  |
| D Usuario                                                                                                    |  |  |
| Contraseña                                                                                                    |  |  |
| Español 🗸                                                                                                    |  |  |
| Conexión                                                                                                    |  |  |
| Activar Modo de Accesibilidad                                                                                                    |  |  |
| Olvido su contraseña?                                                                                                    |  |  |
| Copyright © 2000, 2014. Oracle y/o sus filiales. Todos los derechos reservados.                                                                                                    |  |  |

9. Una vez se dé clic en la opción [OLVIDO SU CONTRASEÑA] el sistema ingresa a la pantalla que a continuación se observa en la imagen. Dentro de la cual usted debe ingresar el usuario y luego dar clic en [Continuar].

| Favoritos 🔻 Menú Principal 👻                                                                                  |
|----------------------------------------------------------------------------------------------------|
| Conversidad de<br>San Reenavertura                                                                            |
| 2 🖪 😋 🌣 🖬                                                                                                    |
| Olvido Contraseña                                                                                             |
| Si ha ohidado su contraseña o ésta ha expirado,<br>puede obtener una contraseña nueva por correo electrónico. |
| Introduzca su ID de usuario, que el sistema usará para localizar su perfil e identificario.                   |
| ID Usuario: PEPITO                                                                                            |
| Continuar                                                                                                    |

10. El sistema ingresará a la pantalla que se muestra a continuación, en la cual debe responder la pregunta personal secreta que se configuró anteriormente. Luego dar clic en en [Enviar Ctña Correo-E], de esta manera el sistema automáticamente enviará un correo electrónico a la cuenta que usted configuro en [MI PERFIL DEL SISTEMA].

|                                    | Noritos 🔻 🛛 Menú Principel 🔻                                  |  |  |
|------------------------------------|---------------------------------------------------------------|--|--|
| UNIVERSIDAD DE<br>SAN BLEXAVENTURA |                                                               |  |  |
|                                    | 2 🖬 🖸 🌣 🖬                                                     |  |  |
|                                    | vido Contraseña                                               |  |  |
|                                    | ID Usuario: WMENDOZAB<br>ID Correo-E: wmendoza@usbcali.edu.co |  |  |
|                                    | Conteste la pregunta siguiente para la validación de usuario. |  |  |
|                                    | Pregunta: Lugar de nacimiento de mi mamá                      |  |  |
|                                    | Respuesta:                                                    |  |  |
|                                    | Enviar Ctňa Correo-E                                          |  |  |

11. Una vez haya dado clic en [Enviar Ctña Correo-E] el sistema le envía un correo electrónico a su cuenta de correo con la información de la nueva contraseña.

----- Forwarded message -----From: "info@usbco.edu.co" <info@usbco.edu.co> Date: Fri, Oct 16, 2015 at 12:57 PM -0700 Subject: User ID Password To: "XXXXXXXXXXXX" <XXXXX@usbcali.edu.co >

Estimado usuario Su nueva contraseña de acceso es Xa;E%5FE, por favor ingrese al sitio web utilizando esta contraseña. Nota: No olvide cambiar su contraseña Saludos

12. Ya con la nueva contraseña se procede a ingresar nuevamente a la pantalla inicial e ingresar su [usuario] y la contraseña que el sistema le asignó a través del correo electrónico.

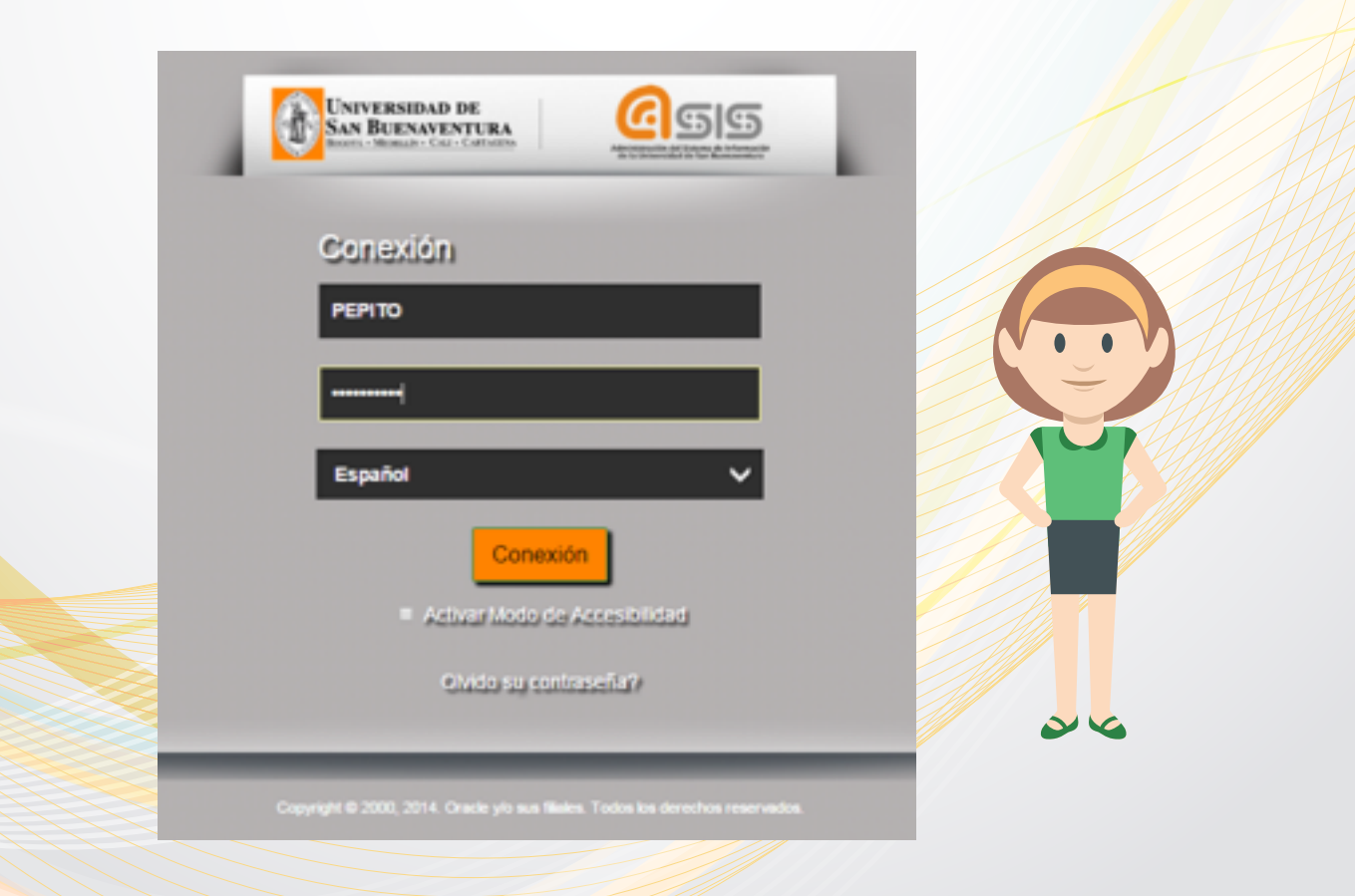

13. Una vez ingresado el [Usuario] y la contraseña, el sistema lo lleva a la siguiente pantalla en la cual se realizará el cambio de contraseña por el que usted designe.

| Favoritos  Menú Principal  Mi Perfit de Sistema              |                                                                                                    |
|--------------------------------------------------------------|----------------------------------------------------------------------------------------------------|
| UNIVERSIDAD DE<br>SAN BLENAVENTURA<br>Annu-Hauste-Condumenta |                                                                                                    |
| Cambiar Contraseña                                           | <ul> <li>Ingresar la contraseña que el sistema<br/>asignó a través del correo electrónico.</li> </ul> |
| Contraseña Actual:                                           |                                                                                                    |
| Contraseña Nueva:                                            | Ingresar la nueva contraseña que                                                                      |
| Confirmar Contraseña:                                        | usted como usuario desee asignar.                                                                     |
| Acep Cancelar                                                |                                                                                                    |

14. Una vez realizado el cambio de contraseña solamente cuando usted dese ingresar nuevamente al sistema de información académico ASIS Peoplesoft, lo realizará a través de su [Usuario] y la contraseña que usted designó.

| Conexión                                                                     |
|------------------------------------------------------------------------------|
|                                                                              |
| Español V                                                                    |
| Artical Loop of Articulard                                                   |
| Catory growings (g)                                                          |
| Copyright © 2000, 2014. Oracle yis sun Wales. Todos las derechos reservados. |